# Aanmaken 'nieuw' artikel in TyreSys

Via Hoofdmenu  $\rightarrow$  vOoraad  $\rightarrow$  Stamgegevens artikel kunt u vrij eenvoudig een nieuw artikel toevoegen.

Hiervoor gebruikt u de functie Kopie. Er is bijvoorbeeld een band/velg/artikel/aktiviteit die wel in het systeem staat maar net niet exact de goede omschrijving en kenmerken heeft.

## Stap 1:

Verzin zelf een nog niet bestaand artikelnummer (bijvoorbeeld: MI20555016\_SPEC) tik deze in bij het vakje artikel en geef <enter>.

| Einde (F4)                        | (F2)          | Akkoord (CR) |  |
|-----------------------------------|---------------|--------------|--|
| Zoeken (F3)                       | Zoeknaam (F1) | (F5)         |  |
| artikel                           |               |              |  |
| ျပ္ခ <mark>ျ</mark> Mi20555016_Si | PEQ           |              |  |

# Stap 2:

Programma vraagt om Kopie. Hier kunt u of direct een bestaand nummer in tikken of deze via F3 Zoeken of zoeken via de kenmerken zoals beschreven in document Zoeken Artikelnummer TyreSys.

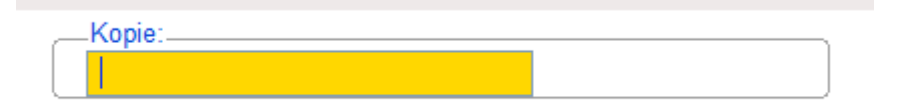

# <u>Stap 3:</u>

Programma maakt een kopie met het nieuwe nummer en vraagt om verkoopgegevens, <enter> deze door tot en met het laatste item.

| artikel                                              |             |              |                     |                |  |
|------------------------------------------------------|-------------|--------------|---------------------|----------------|--|
| MI20555016_SPEC 205/55R16 MICHELIN ALPIN 5 91H TL ZP |             |              |                     |                |  |
| diverse                                              |             |              |                     | rekenvoorbeeld |  |
| Verpakkingseenheid                                   | ST: Stuk(s) |              | •                   | Pak laminaat   |  |
| Aantal per                                           | 1.00        |              |                     | prijs per 1 m2 |  |
| Inhoudseenheid                                       | ST: Stuk(s) |              | •                   | m2             |  |
| Inhoud                                               | 1.00000     |              |                     | 1.567 m2       |  |
| Min bestelaantal                                     | 1.00        |              |                     |                |  |
| Omrekenfactor                                        | 1.0000      |              |                     |                |  |
| BTW code                                             | 1           | BTW hoog     |                     |                |  |
| Incl of Excl BTW                                     | Е           | Exclusie     |                     |                |  |
| Prijssysteem                                         | V           | Vaste pr     |                     |                |  |
| Ratio bestelling                                     |             | 1.000        |                     |                |  |
| verkoopprijzen                                       |             |              |                     |                |  |
|                                                      | -pnjs a-    |              | )                   |                |  |
|                                                      |             |              | Ingangsdatum        |                |  |
| Verkoopprijs 144.00                                  |             | Verkoopprijs | 0.00                |                |  |
| Advies verkoopprijs                                  |             | 0.00         | Advies verkoopprijs |                |  |
|                                                      |             |              | )                   |                |  |

#### <u>Stap 4:</u>

Na <enter> op het laatste item kunt u eventueel de kenmerken aanpassen.

|    | Einde                   | e (F4) (F2) Akka | mI20555016H AL50 |
|----|-------------------------|------------------|------------------|
| To | evoeg                   | gen (F3) (F1)    | (F5)             |
| I  | Nr                      | Zoekvariabele    | Omschrijving     |
|    | 1 Fabrikant             |                  | M                |
|    | 2 Breedte               |                  | 205              |
|    | 3 Hoogte                |                  | 55               |
|    | 4 Inch                  |                  | 016              |
|    | 5 Snelheid              |                  | H                |
|    | 6 LI                    |                  | AL5              |
|    | 7 Z/W/A                 |                  | W                |
|    | 8 Runflat               |                  | R                |
|    | 23 Brandstof efficiency |                  | E                |
|    | 24 Remwegtest           |                  | В                |
|    | 25 Geluidsgolven        |                  | A                |
|    | 26 Decibel              |                  | 68               |
|    |                         |                  |                  |
|    |                         |                  |                  |

Als u kenmerken eventueel heeft aangepast kunt u op F4 Einde drukken om terug te gaan naar hoofdscherm Stamgegevens artikelen.

## <u>Stap 5:</u>

Pas eventueel de omschrijvingen aan.

| Einde (F4)<br>(F3)             | Terug (F2) Akkoord (   (F1) (F5) | CR)              |              | MI20555016H AL50 |
|--------------------------------|----------------------------------|------------------|--------------|------------------|
| artikel<br>MI20555016_SP       | EC                               |                  |              |                  |
| stamgegevens<br>Omschrijving 1 | 205/55R16 MICHELIN ALPIN         |                  | Struktuur    |                  |
| Omschrijving 2                 | 5 91H TL ZP speciaal             |                  | Courantheid  | •                |
| Omschrijving 3                 |                                  |                  | Assortiment  | 1                |
| Zoeknaam                       | MI20555                          |                  | Produktgroep | •                |
| Artikelgroep                   | ACC: Accesoires                  | •                | Statiegeld   | Verw. bijdrage 🔹 |
| Eenheid                        | ST: Stuk(s)                      | -                | Kortingskode | •                |
| Grootboek                      | 00                               |                  |              |                  |
| Minimum voorraad               |                                  | Statistieknummer | 40111000     | Blokkade         |
| Gewicht                        | 11.492                           | Verkooppunten    |              | Serienummer      |
| Voorraad (J/N)                 | J                                |                  |              | Type artikel P   |
| Soort artikel                  | N                                |                  |              | ICT(J/N) J       |
| Bestel (J/N)                   |                                  |                  |              |                  |
| EAN nummer                     |                                  |                  |              |                  |

Er is nu een kopie gemaakt van artikelnummer: MI20555016H AL50

Het nieuwe artikelnummer MI20555016\_SPEC kunt u gebruiken!